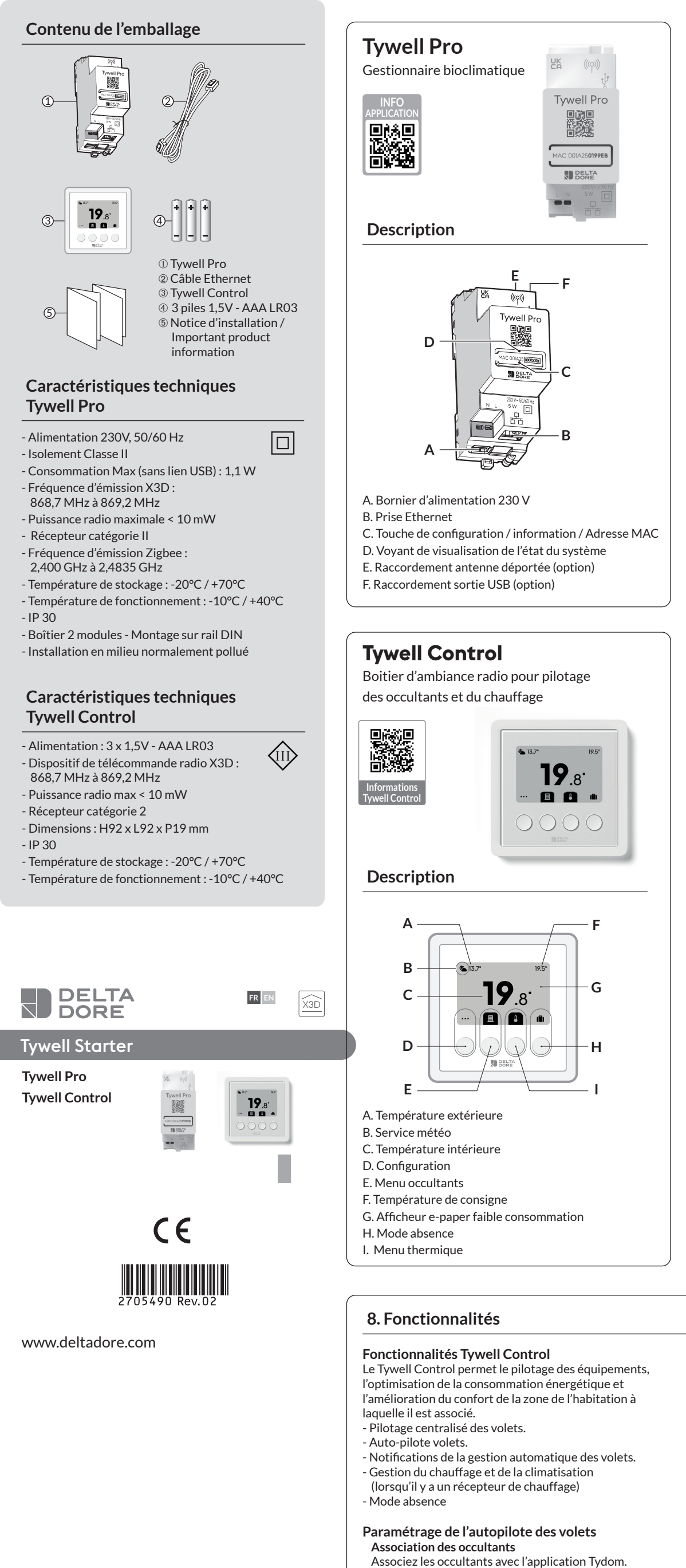

Associez les occultants avec l'application Tydom. A partir de la page "Mes équipements" de votre installation, sélectionnez > Aiouter un équipement > Volets > Sélectionnez votre équipement, puis suivez les instructions.

#### Ouverture automatique

Les occultants s'ouvrent le matin et se ferment le soir automatiquement en fonction de l'heure du lever et du coucher du soleil.

Protection chaleur

La protection chaleur gère automatiquement les occultants afin de préserver la fraîcheur du logement. Pour une performance optimale de l'autopilote des occultants, il est recommandé d'associer les capteurs Tysense Sun (sonde d'ensoleillement) et Tysense Thermo (sonde de température extérieure).

#### 1. Installez Tywell Pro

dans une armoire électrique, soit dans une armoire VDI. L'installation de l'équipement doit être réalisée uniquement par une personne qualifiée. Tywell Pro doit être protégé par un disjoncteur 2A qui servira aussi d'interrupteur d'alimentation.

Tywell Pro doit être installé sur rail DIN H35mm, soit

Evitez la proximité avec les commandes de puissance (type contacteur ECS).

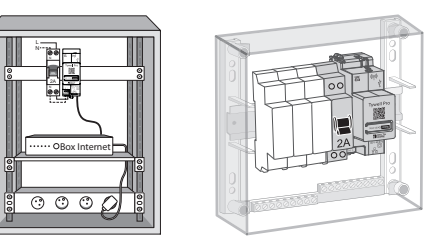

① Coupez l'alimentation 230V de votre installation. **2** Raccordez votre Tywell Pro :

> (1) raccordez le câble Ethernet. (2) puis, raccordez les fils d'alimentation secteur Tywe**ll** Pr Box internet ou routeur Wi-Fi D BELTA

Si vous ne disposez pas d'un accès internet, un routeur wifi sera nécessaire pour l'installation du produit. L'accès internet n'est pas obligatoire mais très recommandé pour le bon fonctionnement du système.

Les fils de l'alimentation 230V doivent être dénudés à une longueur de 8 mm. Pour cela, vous pouvez vous aider de la forme du boîtier comme indiqué ci-contre.

N :---

00

2A

00

(2)

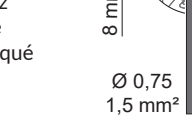

2 H. 

## 3 Remettez l'installation sous tension.

**4** Téléchargez l'application Tydom. - Selon votre appareil : Connectez-vous à Google play ou App Store

- Recherchez et téléchargez l'application gratuite "Tydom".

**5** Activez la connexion WIFI de votre smartphone, ou tablette, et connectezvous au même réseau local que votre Tywell Pro. Dans le cas d'une installation avec un routeur, désactivez la connexion Tydom Data de votre smartphone

6 Configurez l'application Tydom. - Notez les 6 derniers caractères de l'adresse MAC (visible en face avant) de votre Tywell Pro. - Connectez-vous à l'application et laissez-vous guider

#### Antenne déportée La portée radio peut être altérée fonction des conditions d'installation.

Certains cas d'installation

nécessiteront l'usage d'une antenne déportée compatible X3D et Zigbee (disponible en accessoire). Elle est, par exemple, préconisée dans le cas d'une installation en armoire métallique ou toute proximité

### 2. Aide Tywell Pro

d'une masse métallique.

| Voyant           | Etat du système                                                                               |
|------------------|-----------------------------------------------------------------------------------------------|
| Battement blanc  | Système accessible en local et à distance, utilisateur connecté                               |
| Blanc fixe       | Système accessible en local et à<br>distance                                                  |
| Battement orange | Système accessible en local,<br>utilisateur connecté                                          |
| Orange fixe      | Système accessible en local                                                                   |
| Rouge fixe       | Pas d'adresse IP d'attribuée                                                                  |
| 5 flashs rouges  | Sécurité thermique.<br>Prévoir un espace libre autour du<br>Tywell Pro en cas d'échauffement. |

### 3

| 3. Fonctions av                                   | ancées du Tywell Pro                                                  |  |
|---------------------------------------------------|-----------------------------------------------------------------------|--|
| Voici les fonctions acc<br>la touche de configura | essibles selon la durée d'appui sur<br>ition (F) de votre Tywell Pro. |  |
| ()>3"                                             | ♥>15" ♥>30"                                                           |  |
| A B                                               | ©                                                                     |  |
| IP fixe DHCF                                      | P Fonctionnalité RESET<br>réservée                                    |  |
| A Connexion sécu<br>de l'état de con              | urisée et visualisation<br>nexion                                     |  |
| Appuyez b<br>Le voyant clig                       | prièvement sur la touche.<br>gnote pendant 10 secondes.               |  |
| Jaune clignotant                                  | Mode IP fixe                                                          |  |
| Bleu clignotant                                   | Mode DHCP                                                             |  |
| Bleu clignotant (3x)                              | DHCP en cours. Vérifiez l'activation<br>du DHCP sur la Box internet.  |  |
| Rouge clignotant                                  | Pas de connexion réseau.<br>Vérifiez la liaison Ethernet.             |  |
| B Passer la conne                                 | exion d'IP fixe vers DHCP                                             |  |
| Appuyez 3 seconde<br>voyant rose cli              | es sur la touche jusqu'à ce que le<br>gnote lentement. Relâchez.      |  |
| C Rétablir la conf                                | iguration usine (Reset)                                               |  |
| Appuyez 30<br>jusqu'à ce que le voy               | ) secondes sur la touche<br>vant cesse de clignoter. Relâchez.        |  |
|                                                   | - Mode DHCP                                                           |  |

Etat du système

A partir de l'application Tydom, sélectionnez : Tysense Sun : Ajouter un équipement > Capteurs > Tysense Sun, puis suivez les instructions. Tysense Thermo : Ajouter un équipement > Capteurs >

Les capteurs peuvent être remplacés par les données du service météo issues de l'application Tydom. Dans ce cas, Tywell Pro doit être connecté à internet.

Tysense Thermo, puis suivez les instructions.

# 1- Créez des zones passives

Une zone passive est un ensemble d'occultants qui réagissent à une même donnée de température intérieure et d'ensoleillement. À partir de l'application Tydom, sélectionnez : > Autopilote volet > Régler la protection chaleur > Vos zones, puis suivez les instructions pour créer la zone passive.

• Si l'installation ne comporte qu'un Tywell Control et une sonde d'ensoleillement (ou le service météo), créez une seule zone passive.

• Si l'installation comporte plusieurs Tywell Control et/ou plusieurs sondes d'ensoleillement, vous avez la possibilité de créer plusieurs zones passives.

Tous les occultants situés sur une même façade et dans une même pièce doivent se trouver dans la même zone passive.

Sélectionnez le Tywell Control (mesure la température intérieure) et la sonde d'ensoleillement ou le service météo

Sélectionnez les occultants à piloter automatiquement pour chaque zone.

| 2- Activez l'autopilote des occultants                   |
|----------------------------------------------------------|
| Activez l'ouverture automatique et la protection chaleur |
|                                                          |

via l'application ou via Tywell Control. Il n'est pas nécessaire de piloter automatiquement

les occultants orientés au nord.

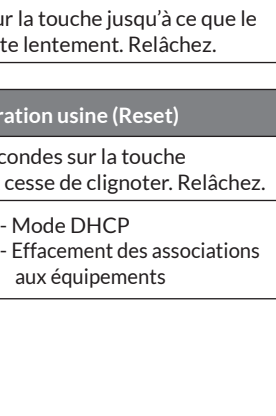

## 4. Installez Tywell Control

Ce produit doit être installé dans un endroit thermiquement représentatif de la pièce à réguler, à environ 1,50 m du sol à l'abri de toute source de chaleur (cheminée, influence du soleil, ...) et des courants d'air (fenêtre, porte...).

Pour éviter des mouvements d'air parasites qui fausseraient la mesure de la sonde de température, il est nécessaire de boucher l'arrivée des fils dans la boîte d'encastrement (mastic, laine de verre...).

**IMPORTANT**:

Ne pas installer le boîtier d'ambiance sur un mur en contact avec l'extérieur ou avec une pièce non chauffée (ex : garage...).

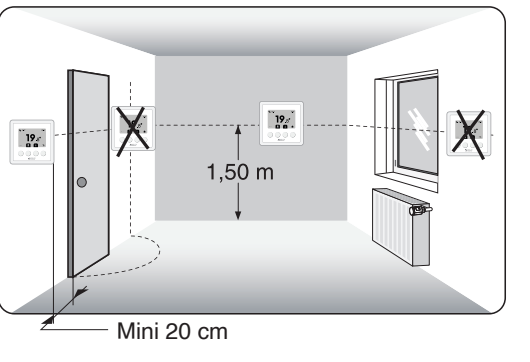

## 5. Fixation du Tywell Control

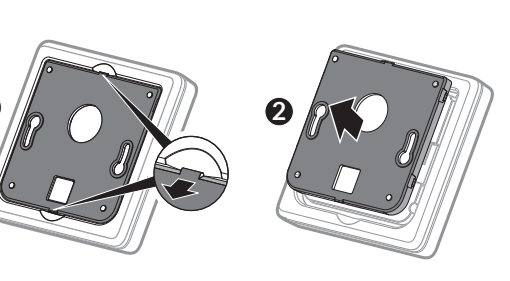

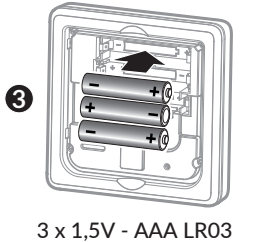

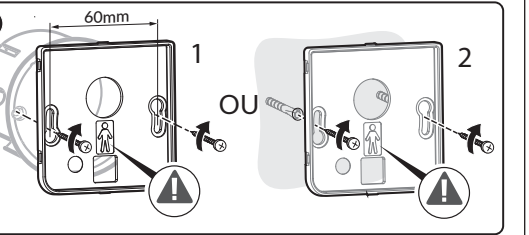

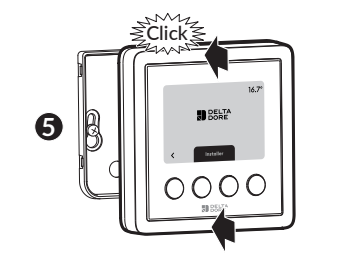

6. Associez Tywell Control à un récepteur thermique et/ou à un Tywell Pro

#### Pour associer un récepteur RF6050, RF6050+, ou RF6700FP, suivez les étapes ci-dessous. Pour tout autre produit, reportez-vous à sa notice.

Etape 1: Associez Tywell Control à un récepteur thermique et/ou à un Tywell Pro • Si Tywell Control n'a jamais été associé (1ère mise en service), l'écran affiche :

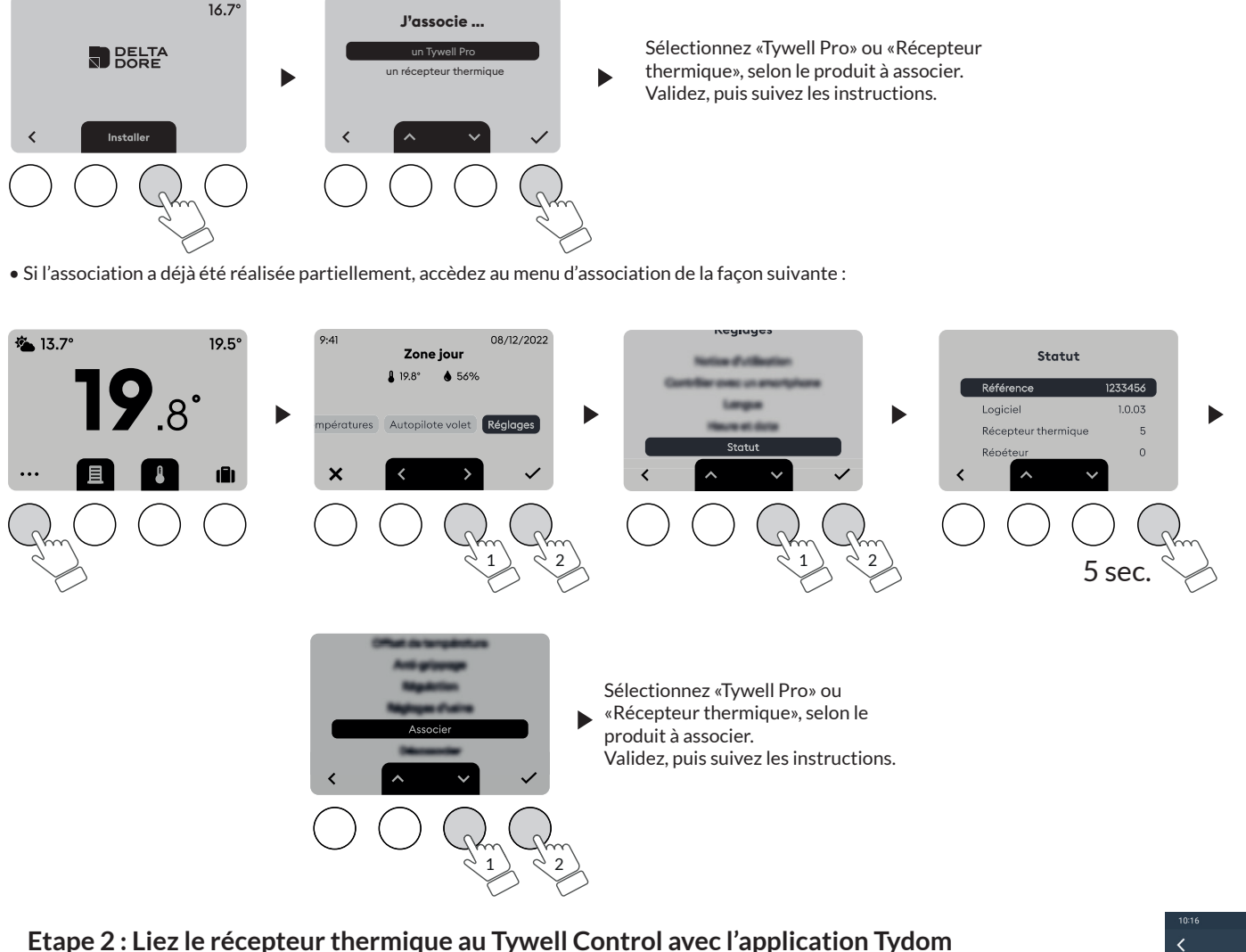

Suivez les instructions pour confirmer le lien entre le récepteur thermique et le

- A partir de l'application Tydom, sélectionnez votre installation puis sélectionnez :
- Mes équipements

Tywell Control avec l'application Tydom.

- Sélectionnez le Tywell Control concerné - Activez le menu «Options avancées»
- Récepteur lié : «Aucun» - Cliquez sur «Aucun» et laissez-vous guider.

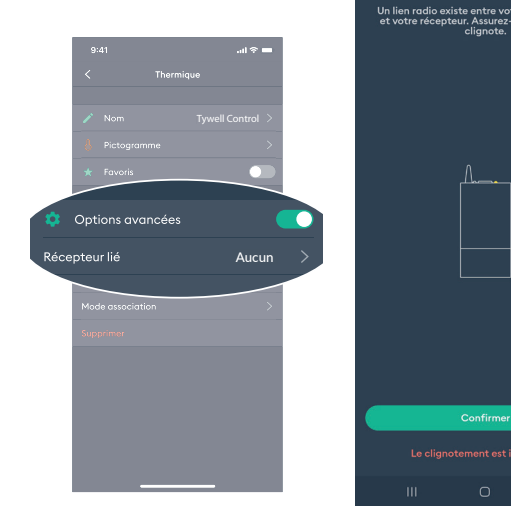

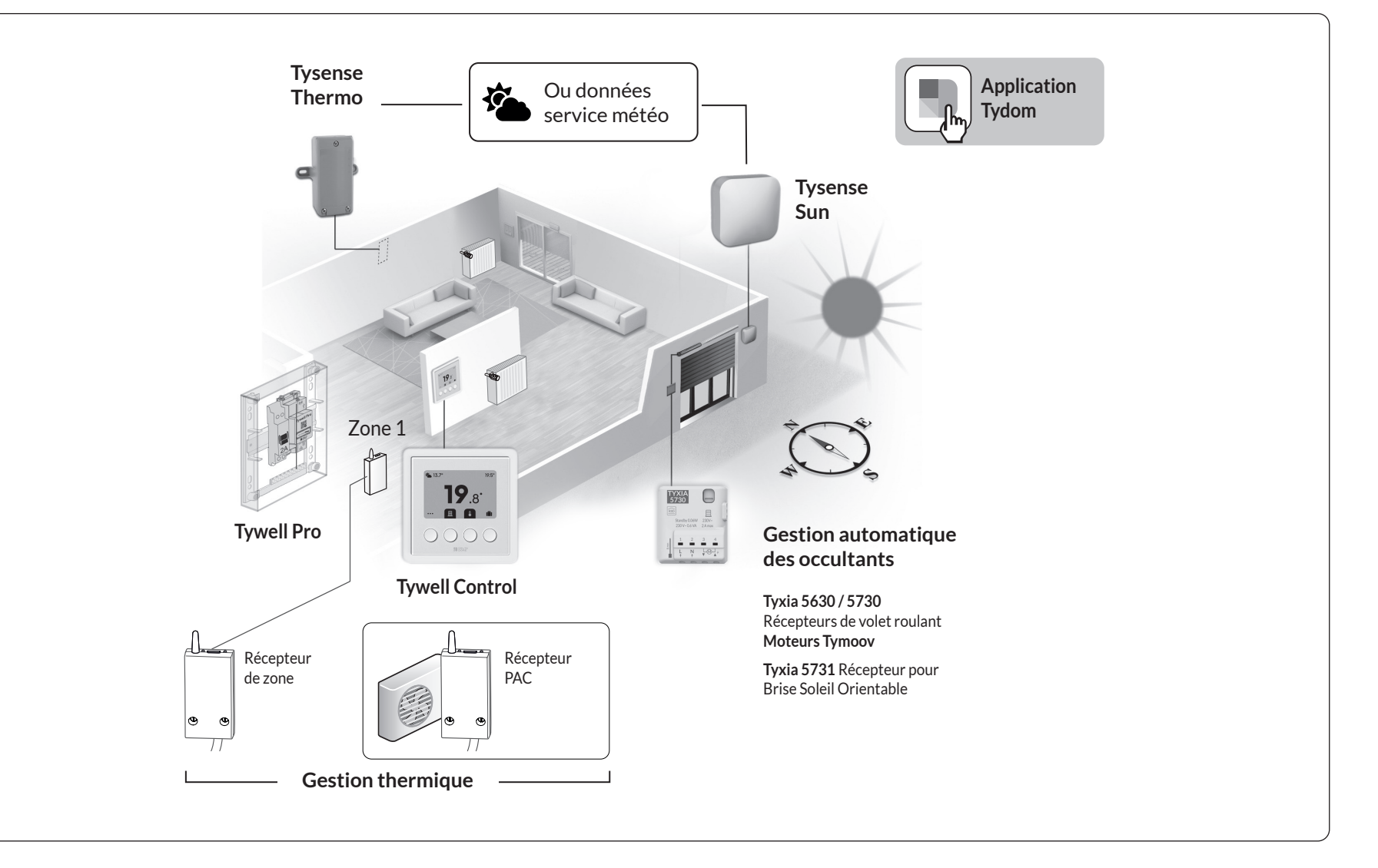

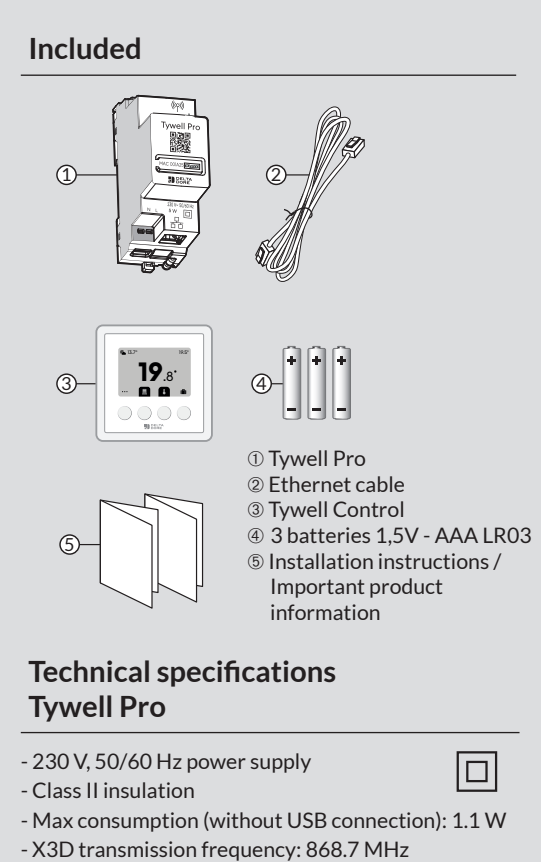

to 869.2 MHz - Maximum wireless power < 10 mW - Category II receiver - Zigbee transmission frequency: 2.4 GHz

to 2.4835 GHz - Storage temperature: -20°C to +70°C - Operating temperature: -10°C to +40°C

- IP 30 - 2-module case - Mount on DIN rail

- Install in environment with normal pollution levels

### **Technical specifications** Tywell Control

- Power supply: 3 x 1.5 V - AAA LR03 - X3D wireless remote control device: 868.7 MHz to 869.2 MHz. - Maximum wireless power < 10 mW - Category 2 receiver

- Dimensions: H 92 mm x L 92 mm x D 19 mm - IP 30 - Storage temperature: -20°C to +70°C

- Operating temperature: -10°C to +40°C

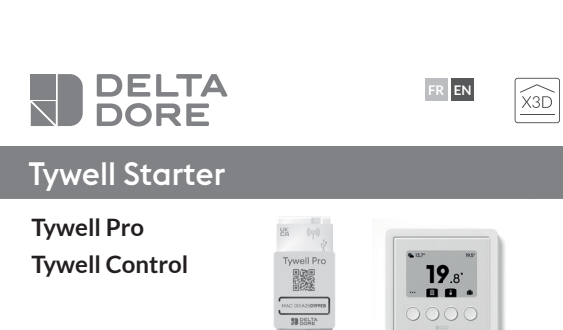

CE 

www.deltadore.com

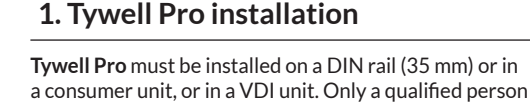

should attempt to install the device. Tywell Pro should be protected with a 2A circuit breaker, which will also act as a power supply switch. Avoid locations near power controllers (DHW contactor typ)

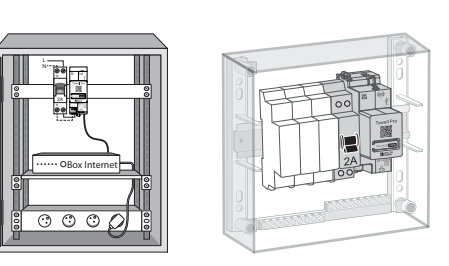

① Switch off the 230 V power to your installation. **2** Connect your Tywell Pro:

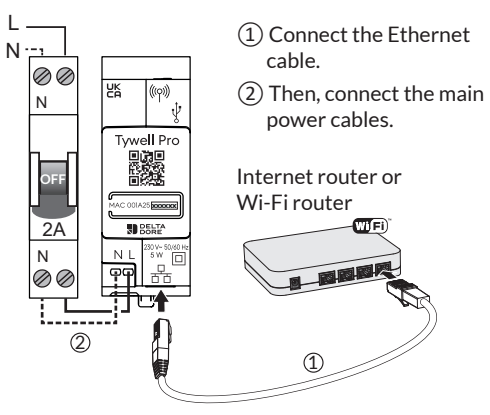

If you do not have internet access, you will need a Wi-Fi router to install the product. While the system does not need internet access to work, it is recommended for best results.

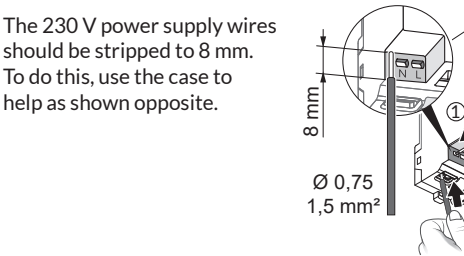

Tydom

# **3** Restore the power to the installation.

help as shown opposite.

**4** Download the Tydom app. - Depending on your unit: connect to Google Play or the App Store.

- Find and download the free «Tydom» application.
- **5** Turn on your smartphone or tablet Wi-Fi and connect to the same local network used by your Tywell Pro. If you have a router in the installation. turn off your phone's data connection.

**6** Set up the Tydom application. - Make a note of the last 6 characters of your Tywell Pro's MAC address (found on the front).

- Connect to the app and follow the process.

# Remote antenna

The wireless range can be adjusted to suit the installation. Some installations will require a

remote antenna compatible with

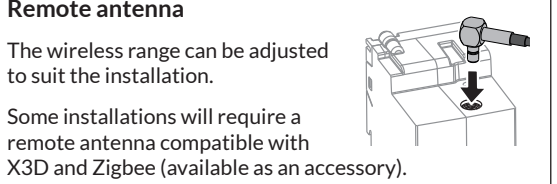

This is advised, for example, for an installation in a metal unit or near a metal mass.

# 2. Troubleshooting Tywell Pro

| Light           | System status                                                                                                    |
|-----------------|----------------------------------------------------------------------------------------------------|
| Flashing white  | System accessible locally and remote-<br>ly, user logged in.                                                        |
| Steady white    | System accessible locally and remotely                                                                              |
| Flashing orange | System accessible locally, user logged in                                                                           |
| Steady orange   | System accessible locally                                                                                           |
| Steady red      | No allocated IP address                                                                                             |
| 5 red flashes   | Thermal safety function.<br>Leave a clear space around the Tywell<br>Pro in the event that it starts to heat<br>up. |

| hese are the feature<br>ou push your Tywell | s accessible dep<br>Pro's configura                            | pending how long<br>tion button (F) for |  |
|---------------------------------------------|----------------------------------------------------------------|-----------------------------------------|--|
| ()>3"                                       | (1)>15"                                                        |                                         |  |
| A B                                         |                                                                | C                                       |  |
| Static IP -> DHO                            | CP Limited f                                                   | eature RESET                            |  |
| A Secure connec status                      | tion and viewi                                                 | ng of connection                        |  |
| Brief<br>The light v                        | ly press the butto<br>will flash for 10 so                     | on.<br>econds.                          |  |
| Flashing yellow                             | Static IP mode                                                 |                                         |  |
| Flashing blue                               | DHCP mode                                                      |                                         |  |
| Flashing blue (3x)                          | DHCP in progress. Check that the DHCP is activated on the HUB. |                                         |  |
| Flashing red                                | No network connection.<br>Check the Ethernet connection.       |                                         |  |
| B Change from s                             | tatic IP to DHO                                                | CP                                      |  |
| Press the button for flashe                 | or 3 seconds ur<br>es slowly. Relea                            | ntil the pink light<br>ase.             |  |
| C Reset to factor                           | y settings                                                     |                                         |  |
| Press the<br>until the ligh                 | button for 30 s<br>t stops flashing                            | seconds<br>g. Release.                  |  |
| _                                           | - DHCP mo                                                      | de                                      |  |

2 - How to activate shutter autopilot Tysense Sun: Add a device > Sensors > Tysense Sun, then Activate automatic opening and heat protection using the application or via the Tywell Control.

North-facing shutters do not need to be on autopilot.

and makes a space more comfortable. - Centralised shutter control. - Shutter autopilot

- Automatic shutter management notifications - Heating and air conditioning management
- (where there is a heating receiver) - Absence mode

Tywell Pro

Description

**Bioclimatic manager** 

Tywell Pro

DELTA

ALAN

C. Configuration/Information/MAC address button

Wireless controller for shutter and heating control

**19**.8'

**19**.8<sup>°</sup>

E. Remote antenna connection (optional)

F. USB output connection (optional)

A. 230 V power supply terminal

B. Ethernet port

D. System status light

**Tywell Control** 

nformations

Description

A. Outside temperature

C. Indoor temperature

G. Low-consumption digital display

B. Weather service

D. Configuration E. Shutters menu F. Set-point temperature

H. Absence mode I. Thermal menu

9- Features

Setting up shutter autopilot

Tywell Control features

Associating shutters Associate shutters with the Tydom application.

Go to the «My devices» page of your installation, select > Add a device > Shutters > Select your device, then follow the instructions.

The Tywell Control operates devices, optimises energy use

#### Automatic opening

The shutters will automatically open in the morning and close in the evening based on sunrise and sunset times. Heat protection

Heat protection automatically manages shutters to keep your home cool. For optimum autopilot results with shutters. a Tysense Sun sensor and a Tysense Thermo outdoor temperature sensor are recommended.

follow the instructions. Tysense Thermo: Add a device > Sensors > Tysense Thermo, then follow the instructions.

The sensors can be replaced by weather service data from the Tydom application as long as the Tywell Pro is connected to the internet.

## 1- Create passive zones

In the Tydom application, select:

A passive zone is a group of shutters that react to the same indoor temperature and sun data. In the Tydom application, select:

> Shutters autopilot > Set heat protection > Your zones, then follow the instructions to create the passive zone.

If the installation only has a single Tywell Control and a single sun sensor (or weather service data), create a single passive zone.

If the installation has multiple Tywell Controls and/or multiple sun sensors, you can create multiple passive zones.

All shutters on the same side and in the same room should be in the same passive zone.

Select the Tywell Control (measures indoor temperature) and the sun sensor or weather service.

Select the shutters to automatically operate for each zone.

## 4. Tywell Control installation

This product should be installed in a location with a temperature representative of the room needing regulation.

The recommended height is around 1.5 m and the product should be away from heat sources (fi replaces. sunlight, etc.) and draughts (windows, doors, etc.). To avoid unwanted air movements that would distort the sensor's temperature measurements, the wire entry into the flush-mounted box must be plugged (with mastic, glass wool, etc.).

IMPORTANT : Do not install the controller on a wall in contact with the outside or in an unheated room (e.g. garage, etc.).

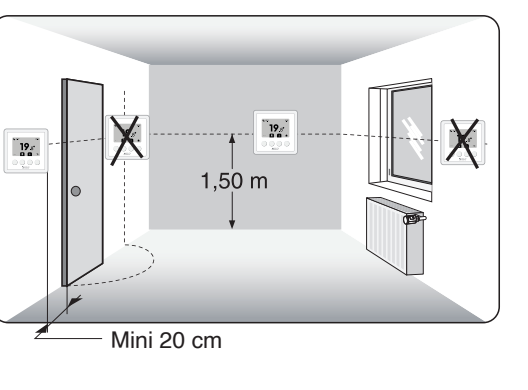

5. Tywell Control mounting

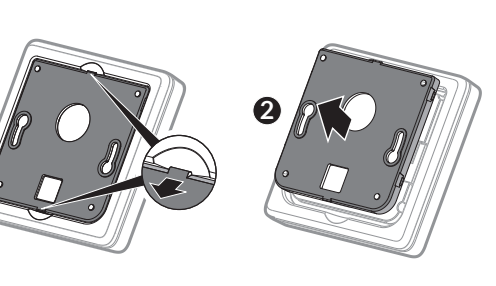

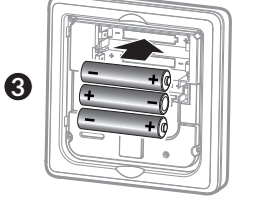

3 x 1,5V - AAA LR03

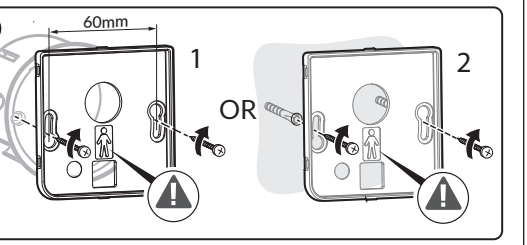

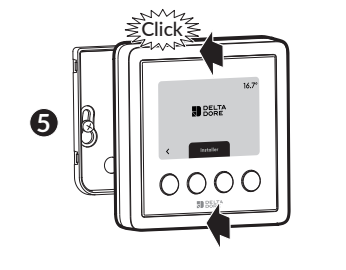

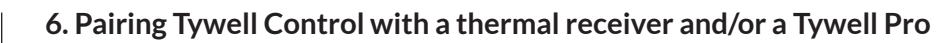

To pair an RF6050, RF6050+ or RF6700FP receiver, follow the steps below. For all other products, please refer to their instructions.

Step 1: Pair Tywell Control with a thermal receiver and/or a Tywell Pro

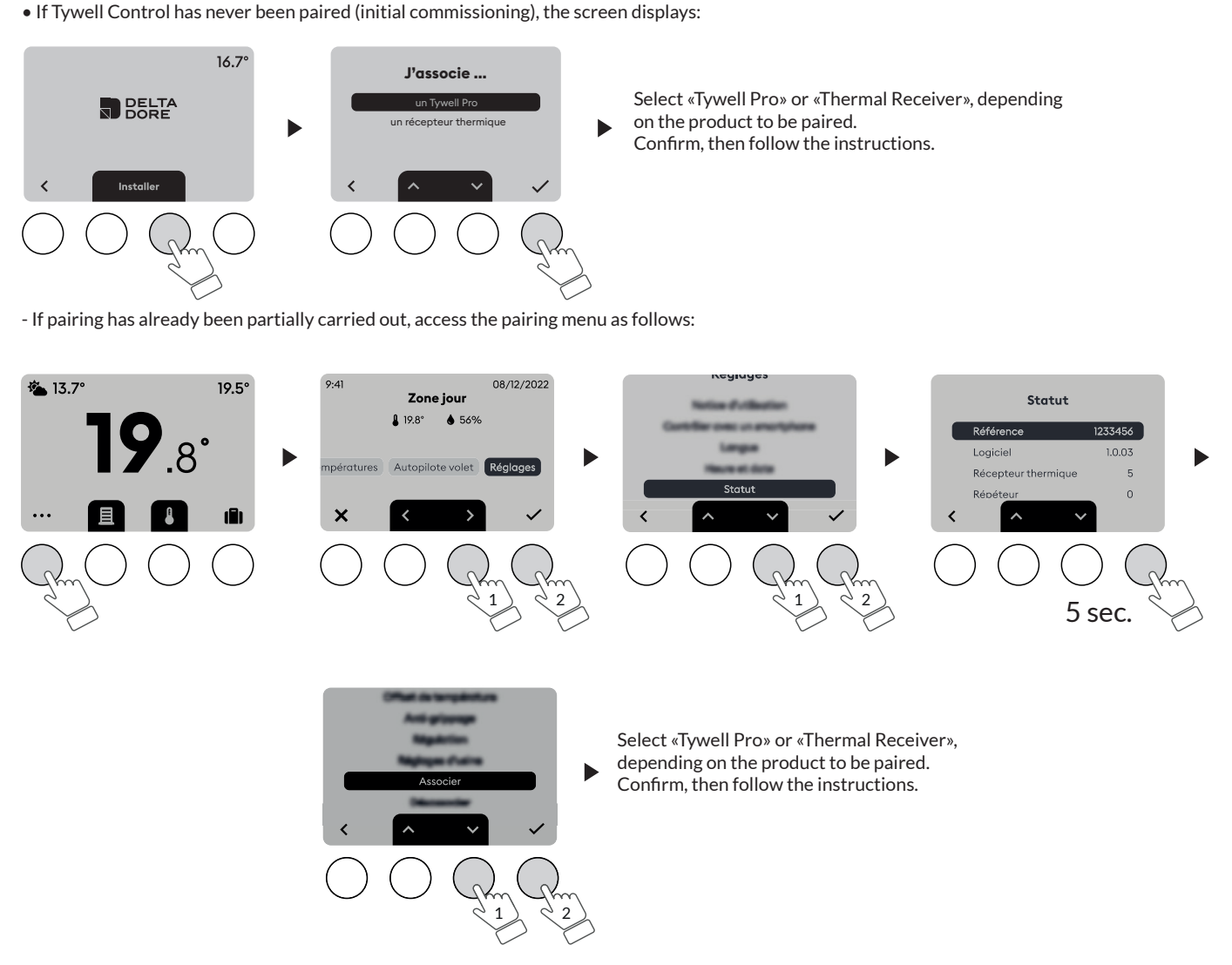

Step 2: Link the thermal receiver with the Tywell Control using the Tydom application Follow the instructions to confirm the link between the thermal receiver and the

In the Tydom application, select your installation, then select: - My devices

- Select the relevant Tywell Control
- Activate the «Advanced options» menu - Receiver linked: «None»
- Click on «None» and follow the instructions.

Tywell Control using the Tydom application.

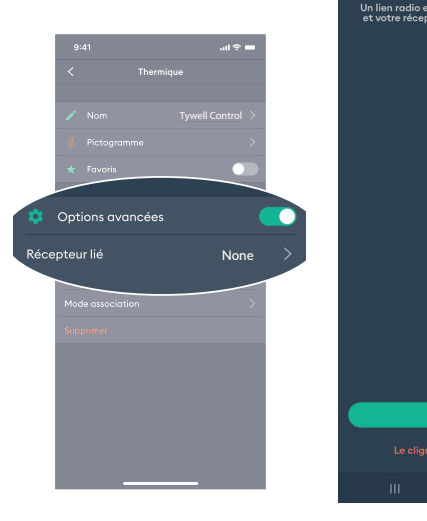

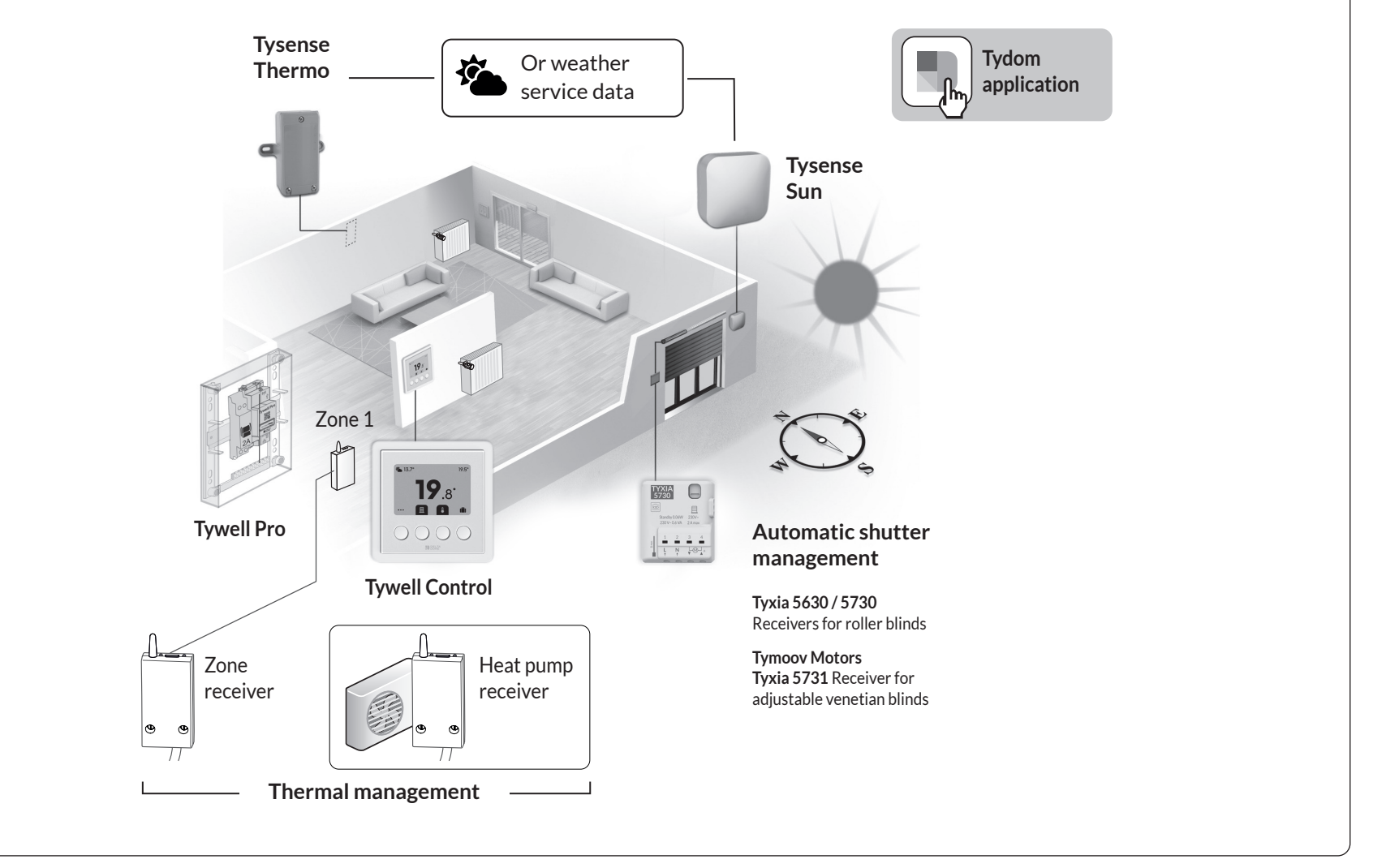